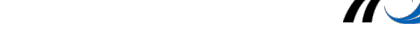

## Einsatzmöglichkeiten von eBooks und Videos im Unterricht

Naturwissenschaften

- 1. Experimente dokumentieren
  - Experiment filmen und Nachvertonen mit iMov

🕕 Ton

🚺 Anzeige

늘 Multi Window

Sperrbildschirm

🛃 Hintergrundbild

🐻 Benachrichtigungsfeld

0

Sperrbildschirm. Folgende Einstellungen sollte man Eine Sicherung mit Muster, Pin oder Passwort.

Wenn das Muster sichtbar ist, wird es am Beamer projiziert.

A Schriftart

🕐 Eingabehilfe

😑 Ruhemodus

- 2. eBooks erstellen (*Creative Book Builder CBL* Ton und Anz
  - Regelheft in Mathe/Physik
  - Dokumentation eines Projektes/Experiments

## Sprachen

- 1. Sprechen
  - Szenisches Spiel mit *iMovie* aufnehmen
- 2. Lernen und Üben

Oie Aktivierung des Sperrbildschirms sollte nicht zu knapp sein, zwischen 5 und 15 Minuten Durch Knopfdruck sollte das Tablet im Unterricht sofort gesperrt werden können.

Die Einstellungen des Sperrbildschirms kann man anpassen unter: Einstellungen - Gerät

- ebook erstellen, z.B. irreguläre Verben, Regelheft, Sprechübungen mit Creative Book Builder - CBB
- Portfolio erstellen in einem eBook mit Creative Book Builder CBB

## Gesellschaftswissenschaften

Dokumentation

- eBooks erstellen zu ausgewählten Themen, bzw. Projekten mit Creative Book Builder CBB Diese können auch durch den Lehrer vorstrukturiert werden.
- Interviews, Dokumentarfilme erstellen mit *iMovie*

## Musische Fächer

Dokumentation

- eBooks erstellen zu ausgewählten Themen, bzw. Projekten mit Creative Book Builder CBB
  Diese können auch durch den Lehrer vorstrukturiert werden.
- Film als Projekt im Kunstunterricht mit *iMovie*
- Dokumentation von Theateraufführungen, Schulfesten mit *iMovie*

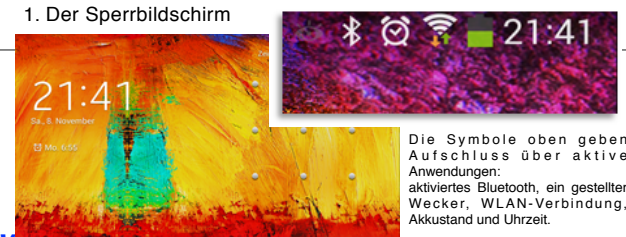

Sperrhildschirm

Bildschirmsicherh Sperrbildschirm

Gesichert mit Muste

Info über Besitzer

Optionen für Uhr-Widget

Persönliche Nachricht

Muster sighthar macher

Effekt für Entsperrer

Automatisch sperrer

Mit Fin/Aus sofort sperren

einer voreingestellten Zeit der n. empfiehlt es sich eine Sperre

0

>

>

~